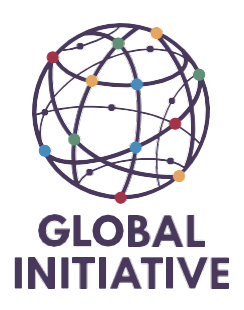

## Introduction

Keeping track of the budget has been challenging over the past few years. The whole idea behind transitioning to a robust ERP system was to enable better tracking of spending within any given budget. The goal was to establish a comprehensive approach that integrates budgets, purchase orders, and actuals to ensure spending aligns with agreed-upon levels.

As a reminder, underspending is just as problematic as overspending.

Setting up a operational budget in NetSuite or Work Breakdown Structure (WBS) will allow you to do so.

## Preparation upfront and converting a budget agreed with Donor to internal Standard

In 2024, we managed more than 80 projects, funded by 15 different donors. Each donor has its own standards for presentation—some require reporting by activities, others by deliverables, and some based on expense type. With that in mind, the information in NetSuite needs to be standardized and integrated to align with how we present figures to our Board.

The system will also enable tracking for budget realignments, updates, costed extensions, and more.

|                                                                                   |              |    |        |         |                |    | _ |
|-----------------------------------------------------------------------------------|--------------|----|--------|---------|----------------|----|---|
| Subtotal Project office                                                           |              |    |        | 132'100 |                |    |   |
| 5. Other costs, services <sup>8</sup>                                             |              |    |        |         |                |    | Т |
| 5.1 Publications <sup>9</sup>                                                     |              |    |        |         |                |    | Г |
| Editing, graphics, design                                                         | Per output   | 30 | 4'250  | 127'500 | Per output     | 10 |   |
| Printing of reports and toolkits                                                  | Per output   | 30 | 2'500  | 75'000  | Per output     | 10 |   |
| Multimedia Outputs e.g. podcasts, videos                                          | Per output   | 15 | 7'250  | 108'750 | Per output     |    | 5 |
| Photo / audio / video / graphic licenses and subscriptions                        | Per year     | 3  | 12'000 | 36'000  | Per year       | 1  |   |
| 5.2 Studies, research <sup>9</sup>                                                |              |    |        |         |                |    | Г |
| Corruption Exposure and Mapping                                                   | Per output   | 4  | 75'000 | 300'000 | Per output     | 1  |   |
| 5.3 Expenditure verification/Audit                                                | Per audit    | 3  | 10'000 | 30'000  | Per audit      | 1  |   |
| 5.4 Evaluation costs                                                              | Per evaluati | 2  | 45'000 | 90,000  | per evaluation |    |   |
| 5.5 Translation, interpreters                                                     |              |    |        |         |                |    |   |
| Interpretation                                                                    | Per day      | 30 | 3'500  | 105'000 | Per day        | 13 | 8 |
| Translation                                                                       | Per output   | 55 | 2'500  | 137'500 | Per output     | 10 |   |
| 5.6 Financial services (bank guarantee costs etc.)                                |              |    |        |         |                |    |   |
| 5.7 Costs of conferences/seminars <sup>9</sup>                                    |              |    |        |         |                |    |   |
| Conferences (approx 30-40)                                                        | Per event    | 6  | 11'000 | 66'000  | Per event      | :  | 2 |
| Expert group meetings (approx 12-15 people)                                       | Per event    | 30 | 5'000  | 150'000 | Per event      | 10 | 0 |
| Local Cybercrime Unit Traning Seminars                                            | Per event    | 3  | 15'000 | 45'000  | Perevent       |    | - |
| Side-event at UN CoPs or other IO meetings (network + staff approx.<br>24 people) | Per event    | 6  | 10'000 | 60'000  | Per event      | 2  | 2 |
| Community Impact Meetings (network + staff approx. 24 people)                     | Per event    | 8  | 10'000 | 80'000  | Per event      | 3  | 8 |
| 5.8. Visibility actions <sup>10</sup>                                             |              |    |        |         |                |    |   |
| Advocacy Campaigns                                                                | Per output   | 8  | 25'000 | 200'000 | Per output     |    | 3 |
|                                                                                   |              |    |        |         |                |    |   |

## Example from Ecosolve

| Jubriolai  |                                                                                                    | 043201.07  | 0.00 | 101320.42 | 101 320.42 |
|------------|----------------------------------------------------------------------------------------------------|------------|------|-----------|------------|
|            | Grantees (Individuals and Organization leaders)<br>- 60 000 CAD per year                                           | 60'000.00  |      | 15'000.00 | 15'000.00  |
|            | GI-TOC Policy Reports Production (Copy-editing, Infographics, formatting)<br>- 4 reports @ 10 000 CAD per report   | 40'000.00  |      | 10'000.00 | 10'000.00  |
|            | GI-TOC Haiti and Caribbean Bulletin (Copy-editing, infographics, formatting)<br>- 6 briefs @ 6721,26 CAD per brief | 40'327.56  |      | 10'081.89 | 10'081.89  |
|            | GI-TOC Reports for the Haiti Resilience Fund Chapter<br>- 2 reports @ 15 000 CAD                                   | 30'000.00  |      | 7'500.00  | 7'500.00   |
|            | Thematic Policy Reports (salary for consultants and experts recruited on demand)<br>- 1 report @ 29 000 CAD        | 58'482.00  |      | 14'620.50 | 14'620.50  |
|            | Communications<br>- Illustrations, Vignettes and Material for social networks and website dissemination            | 12'000.00  |      | 3'000.00  | 3*000.00   |
| Production | Communications<br>- Podcast Production (1 per year, with in-house production + dissemination)                      | 3'000.00   |      | 3'000.00  | 0.00       |
|            | Communications<br>- Flyers, Posters, Material for events, printed copies of reports                                | 5'000.00   |      | 1'250.00  | 1'250.00   |
|            | Viva App<br>- Lump sum intital access cost for at least 6 grantees                                                 | 0.00       |      | 0.00      | 0.00       |
|            | Translations (EN / FR)<br>-3 Policy Reports @ 7 140 CAD                                                            | 21'420.00  |      | 5*355.00  | 5*355.00   |
|            | Translations (EN / FR)<br>-2 Policy Briefs @ 7 140 CAD                                                             | 14'280.00  |      | 3'570.00  | 3'570.00   |
|            | Translations (EN / FR)<br>-1 Report Haiti Resilience Fund Chapter @ 7 140 CAD                                      | 7'140.00   |      | 1'785.00  | 1'785.00   |
|            | Translations (EN / FR)<br>-1 Thematic Reports @ 7 140 CAD                                                          | 7'140.00   |      | 1'785.00  | 1'785.00   |
| Sub-Total  |                                                                                                    | 298"789.56 | 0.00 | 76'947.39 | 73'947.39  |

## Example from Canada

| 42 |                                                                        |   |       |            |            |           |       |           |
|----|------------------------------------------------------------------------|---|-------|------------|------------|-----------|-------|-----------|
| 43 | Activity 2.1 - Study on Integrity of the criminal justice institutions |   |       |            |            |           |       |           |
| 44 | Item                                                                   | 1 | April | May        | June       | July      | Aug   | Sep       |
| 45 | Consultants - researchers                                              | ] |       |            | £19'000.00 |           |       |           |
| 46 | Anti-corruption activity lead                                          | ] |       | £5'000.00  |            | £5'000.00 |       | £5'000.00 |
| 47 | Organization of meetings                                               | 1 |       | £8'000.00  |            |           |       |           |
| 48 | Field work travel costs                                                | 1 |       |            | £500.00    | £500.00   |       |           |
| 49 | Editing and layout                                                     | 1 |       |            |            |           |       |           |
| 50 | Legal Review                                                           | 1 |       |            |            |           |       |           |
| 51 | Translation                                                            | 1 |       |            |            |           |       |           |
| 52 | Total                                                                  |   | £0.00 | £13'000.00 | £19'500.00 | £5'500.00 | £0.00 | £5'000.00 |
| 53 |                                                                        | 1 |       |            |            |           |       |           |

#### Example from the UK

#### The goal is to get to this for every single project

| The Global Initiative Against Tr<br>Combined<br>Forecast for the year<br>2024<br>as at 08.10.2024<br>in Swiss Francs | ansnationa | al Organize | d Crime     |            |
|----------------------------------------------------------------------------------------------------|------------|-------------|-------------|------------|
| Budget / Actuals                                                                                                    | Budget     | Budget      | Budget      | Budget     |
| Office                                                                                                    | Bogota     | Cape Town   | Geneva      | Vienna     |
|                                                                                                    |            |             |             |            |
| INCOME                                                                                                    |            |             |             |            |
| Grants received                                                                                                    | 59'433     | 495'486     | 11'194'147  | 4'671'874  |
| Grants from sister organisation                                                                                      | 30'000     | 110'000     | 0           | 160'000    |
| Revenue from sister organisation                                                                                     | 227'587    | 597'880     | 851'575     | 656'023    |
| Deferred income variation                                                                                            | 0          | 0           | 0           | 0          |
| Accrued income variation                                                                                             | 0          | 0           | 0           | 0          |
| Donations in kind                                                                                                    | 0          | 0           | 125'926     | 33'566     |
| Total Revenues                                                                                                    | 317'020    | 1'203'366   | 12'171'648  | 5'521'462  |
| PROGRAMME EXPENDITURE                                                                                                |            |             |             |            |
| Personnel costs and salary consultants                                                                               | -209'210   | -887'074    | -6'065'088  | -2'294'425 |
| Salary and consultant fees from sister organisatio                                                                   | 0          | -78'989     | -1'157'342  | -792'421   |
| Consultant costs                                                                                                    | -297       | -39'019     | -1'411'750  | -593'236   |
| Consultant costs in kind                                                                                             | 0          | 0           | -19'926     | 0          |
| Grants                                                                                                    | 0          | 0           | -481'832    | -484'990   |
| Grants to sister organization                                                                                        | 0          | 0           | -300'000    | 0          |
| Travel expenses                                                                                                    | -15'000    | -65'708     | -1'059'665  | -828'170   |
| Professional services                                                                                                | -50'000    | -20'000     | 240'000     | -110'000   |
| Communications, media and outreach                                                                                   | -5'000     | -30'480     | -288'720    | -29'393    |
| Contingency                                                                                                    | 0          | 0           | -125'000    | 0          |
| Total Expenditure related to programs                                                                                | -279'507   | -1'121'269  | -11'149'324 | -5'132'635 |
| Net contribution to overheads                                                                                        | 37'513     | 82'096      | 1'022'324   | 388'827    |

You will need to get the budget as set up and agreed by the donor, then you will have to convert the budget into the global board financial presentation.

This step is about figuring out what kinds of expenses the budget will include and creating a simple version of the budget (similar to the one shown to the board earlier) outside of Excel for easy understanding.

Once the Excel file is ready and the income matches the expenses, you can start working in NetSuite.

## Fill in WBS in NetSuite

## Get onto the project in production.

| ORACLE<br>NetSu       | ite       | S        | ANDBOX                                  |                | BAL<br>IATIVE | Search       |                |            |                |         | d Đ          | ⑦ Help        | Ð             |
|-----------------------|-----------|----------|-----------------------------------------|----------------|---------------|--------------|----------------|------------|----------------|---------|--------------|---------------|---------------|
| Ð                     | $\star$   | <b>6</b> | Activities                              | Time recharges | Billing       | Customers    | Vendors        | Payroll an | d HR Financial | Reports | Analytics    | Documer       | nts           |
| Home                  | e         |          |                                         |                |               | Customers C  | Overview       |            |                |         |              |               | ¢             |
|                       |           |          |                                         |                |               | Lists        |                | >          | Leads          | >       |              |               |               |
| Remi                  | nders     |          |                                         |                | Subsidi       | Sales        |                | >          | Prospects      | >       |              |               |               |
| 16<br><sub>GITO</sub> | C - Proj  | ect to   | approve                                 |                | 🕸 Settin      | Credits and  | Returns        | >          | Customers      | >       |              |               |               |
| 29 P                  | urchase   | Orde     | rs to Bill                              |                |               | Accounts Re  | ceivable       | >          | Projects       | >       | New          |               |               |
| 0 Pu                  | rchase    | Reque    | sts to Approve                          |                |               | Other        |                | >          | Contacts       | >       | Search       |               |               |
| 0 Ta:                 | sks to c  | omple    | te                                      |                |               | Sales Report | s              | >          | Update Prices  |         | GI-TOC South | Africa GI-TOC | GS<br>Switzer |
| 0 Ta:                 | sks that  | are o    | verdue                                  |                |               | Sales Order  | Reports        | >          |                |         |              |               |               |
| 0 Ta:                 | sks due   | today    |                                         |                |               |              |                |            |                |         |              |               |               |
| 78 B                  | ills to a | oprove   | e i i i i i i i i i i i i i i i i i i i |                |               | Customer/R   | eceivables Rej | ports >    |                |         |              |               |               |

Within the blue ribbon, select the Work Breakdown Structure

| Click o                    | n New             |           |                    |                  |                |                          |                        |                       |
|----------------------------|-------------------|-----------|--------------------|------------------|----------------|--------------------------|------------------------|-----------------------|
| SUBSIDIARY<br>GI-TOC Austr | ria               |           |                    |                  |                | THEMATIC                 |                        |                       |
| DONOR<br>United Kingd      | lom               |           |                    |                  |                |                          |                        |                       |
| <u>S</u> chedule           | <u>R</u> esources | Einancial | Project Indicators | P <u>&amp;</u> L | <u>B</u> udget | Work Breakdown Structure | R <u>e</u> lationships | <u>C</u> ommunication |
| New WBS                    |                   |           |                    |                  |                |                          |                        |                       |

If an operational budget has already been saved, you can review what was done and make changes to the existing version if needed

In case a operational budget has already been previously saved you can see what has been done and or you can amend the version

| View WB | BS Edit WBS                             |      |                                                                                  |            |             |            |               |            |             |             |
|---------|-----------------------------------------|------|----------------------------------------------------------------------------------|------------|-------------|------------|---------------|------------|-------------|-------------|
| ID      | NAME                                    | TASK | ACTIVITY CODE                                                                    | EAC COST   | EAC REVENUE | EAC PROFIT | EAC<br>MARGIN | ETC COST   | ETC REVENUE | ACTUAL COST |
|         | Unmatched                               |      |                                                                                  | 0.00       | 0.00        | 0.00       |               | 0.00       | 0.00        | 0.00        |
| Θ1      | Grants received                         |      | PROGRAMME EXPENDITURE : Grants                                                   | 0.00       | 999,999.84  | 999,999.84 | 100.0%        | 0.00       | 999,999.84  | 0.00        |
| ⊖ 2     | Salaries and social charges<br>recharge |      | PROGRAMME EXPENDITURE : Personnel Cost : Salaries and social<br>charges recharge | 522,350.00 | 0.00        |            |               | 522,350.00 | 0.00        | 0.00        |
| @ 3     | Consultant costs                        |      | PROGRAMME EXPENDITURE : Consultant costs                                         | 179,707.00 | 0.00        |            |               | 175,710.60 | 0.00        | 3,996.40    |
| Θ4      | Travel expenses                         |      | PROGRAMME EXPENDITURE : Travel expenses                                          | 132,000.00 | 0.00        |            |               | 132,000.00 | 0.00        | 0.00        |
| ⊕5      | Communications, media and<br>outreach   |      | PROGRAMME EXPENDITURE : Communications, media and outreach                       | 2,000.00   | 0.00        |            |               | 2,000.00   | 0.00        | 0.00        |
| ⊜6      | Rental and maintenance                  |      | OVERHEAD COSTS : Rental and maintenance                                          | 52,800.00  | 0.00        |            |               | 52,800.00  | 0.00        | 0.00        |

The budget will always be filed in the original currency.

If the budget is divided into different activities, each sub-project will need its own Work Breakdown Structure (WBS). At the parent level, you'll see the total consolidated amount. For example, every individual DKK sub-project will need its own budget.

| -           |      |                     |            |                                                                                    |
|-------------|------|---------------------|------------|------------------------------------------------------------------------------------|
| Edit   View | PR57 | 24.ENVIRONMENTAL    | 31.12.2024 | CU20 Bureau of International Narcotics and Law Enforcement Affairs (INL)           |
| Edit   View | PR58 | 24.USAINDEX2        | 31.12.2024 | CU20 Bureau of International Narcotics and Law Enforcement Affairs (INL)           |
| Edit   View | PR59 | 24.ResNature        | 31.12.2024 | CU21 Bureau of Oceans and International Environmental and Scientific Affairs (OES) |
| Edit   View | PR1  | 24.DKK-Assass       | 31.12.2024 | CU1 Department for Migration, Stabilisation and Fragility                          |
| Edit   View | PR3  | 24.DKK-Contribution | 31.12.2024 | CU1 Department for Migration, Stabilisation and Fragility                          |
| Edit   View | PR4  | 24.DKK-LatAm Pubs   | 31.12.2024 | CU1 Department for Migration, Stabilisation and Fragility                          |
| Edit   View | PR2  | 24.DKK-Main funding | 31.12.2024 | CU1 Department for Migration, Stabilisation and Fragility                          |
| Edit   View | PR5  | 24.DKK-Mexico       | 31.12.2024 | CU1 Department for Migration, Stabilisation and Fragility                          |

You'll need to enter the name of the line, such as 'Grant Received,' and select the activity code from the drop-down menu. The grant amount should go in the revenue column, while all other amounts should be entered in the cost section.

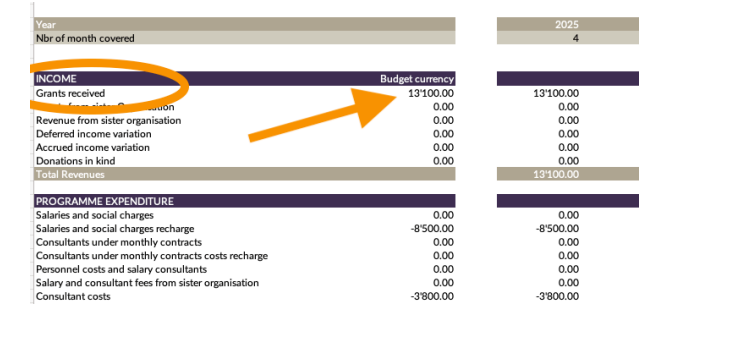

| Lines | ines Communication                                                     |              |                          |                        |           |           |        |                      |           |  |  |  |
|-------|------------------------------------------------------------------------|--------------|--------------------------|------------------------|-----------|-----------|--------|----------------------|-----------|--|--|--|
| Rec   | Recalculate Financial Data 🛛 🛐 Show Actuals 🧭 Show Cost 🕢 Show Revenue |              |                          |                        |           |           |        |                      |           |  |  |  |
| 10    | NAME                                                                   | DOOLECT TACK |                          | ESTIMATE AT COMPLETION |           |           |        | ESTIMATE TO COMPLETE |           |  |  |  |
| ID.   | NAME -                                                                 | PROJECT TASK | ACTIVITY CODE -          | COST                   | REVENUE   | PROFIT    | MARGIN | COST                 | REVENUE   |  |  |  |
|       | Unmatched                                                              |              |                          | 0.00                   | 0.00      |           |        | 0.00                 | 0.00      |  |  |  |
|       | Grant received                                                         |              | INCOME : Grants received | 0.00                   | 13,100.00 | 13,100.00 | 100.0% | 0.00                 | 13,100.00 |  |  |  |
|       | I                                                                      |              |                          |                        |           |           |        | 0.00                 | 0.00      |  |  |  |
|       | Total                                                                  |              |                          | 0.00                   | 13,100.00 | 13,100.00 | 100.0% | 0.00                 | 13,100.00 |  |  |  |

All figures must be entered as positive numbers.

Once all the lines have been added, include a final row and verify that the totals at the bottom of the 'Estimate to Complete' columns show Cost = Revenue.

| Lines | Communication                 |                           |                          |                        |           |           |        |                      |           |              |
|-------|-------------------------------|---------------------------|--------------------------|------------------------|-----------|-----------|--------|----------------------|-----------|--------------|
| Reca  | alculate Financial Data       | how Actuals 💌 Show Cost 💽 | Show Revenue             |                        |           |           |        |                      |           |              |
| 10    |                               | DOOLECT TACK              | ACTIVITY CODE +          | ESTIMATE AT COMPLETION |           |           |        | ESTIMATE TO COMPLETE |           |              |
| ID    | NORE - PROJECTION             |                           | ACTIVITY CODE -          | COST                   | REVENUE   | PROFIT    | MARGIN | COST                 | REVENUE   |              |
|       | Unmatched                     |                           |                          | 0.00                   | 0.00      |           |        | 0.00                 | 0.00      |              |
|       | Grant received                |                           | INCOME : Grants received | 0.00                   | 13,100.00 | 13,100.00 | 100.0% | 0.00                 | 13,100.00 | $\checkmark$ |
|       | Salaries and social charges r |                           | PROGRAMME EXPENDITURE :  | 8,500.00               | 0.00      |           |        | 8,500.00             | 0.00      | $\checkmark$ |
|       | Consultant costs              |                           | PROGRAMME EXPENDITURE :  | 3,800.00               | 0.00      |           |        | 3,800.00             | 0.00      | $\checkmark$ |
|       | Communications, media an      |                           | PROGRAMME EXPENDITURE :  | 800.00                 | 0.00      |           |        | 800.00               | 0.00      | $\checkmark$ |
|       | I                             |                           |                          |                        |           |           | _      |                      | 0.00      | 5            |
|       | Total                         |                           |                          | 13,100.00              | 13,100.00 | 0.00      | 0.0%   | 13,100.00            | 13,100.00 | D            |
| +     | Add Row 📑 Insert 📋 Rer        | nove   † + + +            |                          |                        |           |           |        |                      |           |              |

The initial budget should be set as the baseline budget (the original budget approved by the donor) or as the remaining budget for the upcoming fiscal year.

Any updated budget approved by the donor should be filed in the same manner.

| Lines               | <u>Communication</u> <u>System Information</u>         |                       |                   |  |  |  |  |  |  |  |  |
|---------------------|--------------------------------------------------------|-----------------------|-------------------|--|--|--|--|--|--|--|--|
| Recal               | culate Financial Data 🛛 🗙 Show Actu                    | als 🕢 Show Cost 🐼 Sho | ow Revenue        |  |  |  |  |  |  |  |  |
| ID                  | NAME *                                                 | PROJECT TASK          | ACTIVITY CODE *   |  |  |  |  |  |  |  |  |
|                     | Unmatched                                              |                       |                   |  |  |  |  |  |  |  |  |
| 1                   | Grant received                                         |                       | INCOME : Grants r |  |  |  |  |  |  |  |  |
| 2                   | Salaries and social charges recharge                   |                       | PROGRAMME EXPL    |  |  |  |  |  |  |  |  |
| 3                   | Consultant costs                                       |                       | PROGRAMME EXPI    |  |  |  |  |  |  |  |  |
| 4                   | Communications, media and outreach                     |                       | PROGRAMME EXPL    |  |  |  |  |  |  |  |  |
|                     | Total                                                  |                       |                   |  |  |  |  |  |  |  |  |
| Edit                | Back Set As Baseline Budget Act                        | ions                  |                   |  |  |  |  |  |  |  |  |
| V Cor               | nfirmation<br>k Breakdown Structure successfully Saved |                       |                   |  |  |  |  |  |  |  |  |
| Work<br>24.DI       | <b>Breakdown Structure</b><br>KK-Assass                |                       |                   |  |  |  |  |  |  |  |  |
| Edit                | Back Set As Baseline Budget Actions                    |                       |                   |  |  |  |  |  |  |  |  |
| ✓ Prim              | ✓ Primary Information                                  |                       |                   |  |  |  |  |  |  |  |  |
| PROJECT<br>24.DKK-A | ssass                                                  | DES                   | CRIPTION          |  |  |  |  |  |  |  |  |
| ❤ Char              | rts                                                    |                       |                   |  |  |  |  |  |  |  |  |
| * 1500              | 0                                                      | *                     |                   |  |  |  |  |  |  |  |  |
|                     |                                                        | Ma                    | rgin              |  |  |  |  |  |  |  |  |

To return to the project, click on the project name.

| Schedule   | Resources                                                                                           | Einancial    | Project Indic | ators P <u>&amp;</u> l | . <u>B</u> udget      | Work Breakdown Structure              | Relationships | <u>C</u> ommu | nication  | Related Record | s Prefere <u>n</u> | es System Info  | ormation C <u>u</u> sto | m <u>T</u> ax Reporting | Procuremer        |
|------------|----------------------------------------------------------------------------------------------------|--------------|---------------|------------------------|-----------------------|---------------------------------------|---------------|---------------|-----------|----------------|--------------------|-----------------|-------------------------|-------------------------|-------------------|
| * Data you | * Data you see might not be up to date. Go to Actions > Recalculate Financial Data to refresh them. |              |               |                        |                       |                                       |               |               |           |                |                    |                 |                         |                         |                   |
| View WB    | S Edit WBS                                                                                          |              |               |                        |                       |                                       |               |               |           |                |                    |                 |                         |                         |                   |
| ID         | NAME                                                                                                |              | TASK          | ACTIVITY               | :0DE                  |                                       | D             | AC COST       | EAC REVEN | UE EAC PR      | EA<br>IFIT MARGI   | C<br>N ETC COST | ETC REVENUE             | ACTUAL COST             | ACTUAL<br>REVENUE |
|            | Unmatched                                                                                           |              |               |                        |                       |                                       |               | 0.00          |           | 0.00           | 0.00               | 0.0             | 0.00                    | 0.00                    | 0.00              |
| ⊙1         | Grant received                                                                                      |              |               | INCOME :               | Grants receive        | d                                     |               | 0.00          | 13,10     | 0.00 13,1      | 0.00 100.          | 0% 0.0          | 0 13,100.00             | 0.00                    | 0.00              |
| ©2         | Salaries and so<br>recharge                                                                         | cial charges |               | PROGRAN<br>charges re  | ME EXPENDIT<br>charge | URE : Personnel Cost : Salaries and s | ocial         | 8,500.00      |           | 0.00           |                    | 8,500.0         | 0.00                    | 0.00                    | 0.00              |
| ⊙ 3        | Consultant cos                                                                                      | 5            |               | PROGRAM                | ME EXPENDIT           | URE : Consultant costs                |               | 3,800.00      |           | 0.00           |                    | 3,800.0         | 0.00                    | 0.00                    | 0.00              |
| ⊡4         | Communicatio<br>outreach                                                                            | ns, media an | d             | PROGRAM                | ME EXPENDIT           | URE : Communications, media and o     | utreach       | 800.00        |           | 0.00           |                    | 800.0           | 0.00                    | 0.00                    | 0.00              |
|            | Total                                                                                               |              |               |                        |                       |                                       | 1             | 3,100.00      | 13,10     | 0.00           | 0.00 0.            | 0% 13,100.0     | 13,100.00               | 0.00                    | 0.00              |

Any modification will require to run an update so that all connections are made throughout the system. Same will apply once procurement, invoices have been added

Go on the top of the page onto Action and then select "Recalculate Financial Data"

| Project Q CA PR1 24.DKK-Assass CU1 Department             | t for Migration, S         | Stabilisation and Fragility                          |  |  |  |  |  |
|-----------------------------------------------------------|----------------------------|------------------------------------------------------|--|--|--|--|--|
| Edit Back Set Baseline Search 🖶 🔒                         | Actions                    |                                                      |  |  |  |  |  |
| ✓ Primary Information                                     | Recalculate Financial Data |                                                      |  |  |  |  |  |
| JOB ID                                                    | Recalculate Project Plan   | T MANAGER                                            |  |  |  |  |  |
| PR1 24.DKK-Assass                                         | Update Project Indicators  | atalia Griva                                         |  |  |  |  |  |
| 24.DKK-Assass                                             | New                        | led                                                  |  |  |  |  |  |
| DONOR                                                     | PARENT PROJECT             |                                                      |  |  |  |  |  |
| CU1 Department for Migration, Stabilisation and Fragility | PR2 D                      | epartment for Migration, Stabilisation and Fragility |  |  |  |  |  |

#### When expenses are added onto the project you will see the figures there

| Schedule     | Resources Einancial                     | Project Indica     | tors P&L                 | Budget               | Work Breakdown Structure            | Relationship | s <u>C</u> ommu | unication  | Related Re | cords I   | Preferences   | System Informa | tion C <u>u</u> stom | <u>⊺</u> ax Reporting | Procurement       |
|--------------|-----------------------------------------|--------------------|--------------------------|----------------------|-------------------------------------|--------------|-----------------|------------|------------|-----------|---------------|----------------|----------------------|-----------------------|-------------------|
| * Data you s | ee might not be up to date. G           | io to Actions > Re | calculate Fina           | ncial Data to        | refresh them.                       |              |                 |            |            |           |               |                |                      |                       |                   |
| View WBS     | Edit WBS                                |                    |                          |                      |                                     |              |                 |            |            |           |               |                |                      |                       | -                 |
| ID ID        | NAME                                    | TASK               | ACTIVITY CO              | DE                   |                                     |              | EAC COST        | EAC REVENU | JE EA      | C PROFIT  | EAC<br>MARGIN | ETC COST       | ETC REVENUE          | ACTUAL COST           | ACTUAL<br>REVENUE |
|              | Unmatched                               |                    |                          |                      |                                     |              | 0.00            | 0          | .00        | 0.00      |               | 0.00           | 0.00                 | 0.00                  | 0.00              |
| ⊡1           | Grants received                         |                    | PROGRAMM                 | E EXPENDIT           | JRE : Grants                        |              | 0.00            | 999,999    | .84 99     | 99,999.84 | 100.0%        | 0.00           | 999,999.84           | 0.00                  | 0.00              |
| @ 2          | Salaries and social charges<br>recharge |                    | PROGRAMM<br>charges rect | IE EXPENDIT<br>harge | JRE : Personnel Cost : Salaries and | social       | 522,350.00      | 0          | .00        |           |               | 522,350.00     | 0.00                 | 0.00                  | 0.00              |
| Θ3           | Consultant costs                        |                    | PROGRAMM                 | IE EXPENDIT          | JRE : Consultant costs              |              | 179,707.00      | 0          | .00        |           |               | 175,710.60     | 0.00                 | 3,996.40              | 0.00              |
| ⊕ 4          | Travel expenses                         |                    | PROGRAMM                 | IE EXPENDIT          | JRE : Travel expenses               |              | 132,000.00      | 0          | .00        |           |               | 132,000.00     | 0.00                 | 0.00                  | 0.00              |
| ⊖ 5          | Communications, media and<br>outreach   |                    | PROGRAMM                 | IE EXPENDIT          | JRE : Communications, media and     | outreach     | 2,000.00        | 0          | .00        |           |               | 2,000.00       | 0.00                 | 0.00                  | 0.00              |
|              | Rental and maintenance                  |                    | OVERHEAD                 | COSTS : Rent         | al and maintenance                  |              | 52,800.00       | 0          | .00        |           |               | 52,800.00      | 0.00                 | 0.00                  | 0.00              |
| ⊙7           | IT Material in Kind                     |                    | OVERHEAD                 | COSTS : IT M         | aterial & Software                  |              | 4,000.00        | 0          | .00        |           |               | 4,000.00       | 0.00                 | 0.00                  | 0.00              |
| @ 8          | Overhead generated by proj              | ects               | OVERHEAD                 | COSTS : Over         | head generated by projects          |              | 107,142.84      | 0          | .00        |           |               | 107,142.84     | 0.00                 | 0.00                  | 0.00              |
|              | Total                                   |                    |                          |                      |                                     |              | 999,999.84      | 999,999    | .84        | 0.00      | 0.0%          | 996,003.44     | 999,999.84           | 3,996.40              | 0.00              |

# To see the actual invoice and purchase order you can click at the end onto Procurement

# Then select either Purchase order or Vendor bills

| <u>S</u> chedule | <u>R</u> esources | Einancial       | Project Indicators      | P <u>&amp;</u> L | <u>B</u> udget | Work Breakdown Structure           | Relationships | <u>C</u> ommunication | Related Records | Prefere <u>n</u> ces | System Information | C <u>u</u> stom | Tax Reporting     | Procurement |
|------------------|-------------------|-----------------|-------------------------|------------------|----------------|------------------------------------|---------------|-----------------------|-----------------|----------------------|--------------------|-----------------|-------------------|-------------|
| Note: Amour      | nts shown do      | not include tax | es. Open the transactio | on record        | to see the fu  | Il transaction amount, including t | axes.         |                       |                 |                      |                    |                 |                   |             |
| TOTAL INVO       | ICED AMOUNT       | FROM BILLABLE   | S                       |                  |                |                                    |               |                       |                 |                      |                    |                 |                   |             |
| 0.00             |                   |                 |                         |                  |                |                                    |               |                       |                 |                      |                    |                 |                   |             |
| Purchase         | Orders • V        | endor Bills •   |                         |                  |                |                                    |               |                       |                 |                      |                    |                 |                   |             |
| DATE             | TRAN              | SACTION NUMBE   | R PC                    | ) #              | VENDO          | DR                                 |               | AMOUNT                | INVOICED AMOU   | NT STATUS &          | PROJECT TASKS      |                 | CUSTOMER INVOICES |             |
| 20.04.2024       | VENDE             | BILL55          |                         |                  | VEN105         | 5 Helen Douglas                    |               | 221.81                |                 | 0.00 Open            |                    |                 |                   |             |
| 17.12.2024       | VENDE             | BILL60          |                         |                  | VEN233         | 3 Aleksandar Srbinovski            |               | 1,887.20              | (               | 0.00 Open            |                    |                 |                   |             |
| 18.12.2024       | VENDE             | BILL65          |                         |                  | VEN233         | 3 Aleksandar Srbinovski            |               | 1,887.20              |                 | 0.00 Open            |                    |                 |                   |             |

#### In the Status column, you can check whether an invoice has been paid

## You can even click on the invoice number and see

| <u>S</u> chedule                                                                                                    | <u>R</u> esources | <u>F</u> inancial | Project Indicators | P <u>&amp;</u> L | <u>B</u> udget | Work Breakdown Structure | R <u>e</u> lationships | <u>C</u> ommunication |  |  |  |  |
|----------------------------------------------------------------------------------------------------|-------------------|-------------------|--------------------|------------------|----------------|--------------------------|------------------------|-----------------------|--|--|--|--|
| vote: Amounts shown do not include taxes. Open the transaction record to see the full transaction amount, including taxes. |                   |                   |                    |                  |                |                          |                        |                       |  |  |  |  |
| TOTAL INVOI<br>0.00<br>Purchase                                                                                            | CED AMOUNT FI     | ROM BILLABLES     |                    |                  |                |                          |                        |                       |  |  |  |  |
| DATE                                                                                                    | TRANS             | ACTION NUM        | РО                 | #                | VENDO          | )R                       |                        | AMOUNT                |  |  |  |  |
| 20.04.2024                                                                                                    | VENDBI            | <u>LL55</u>       |                    |                  | VEN105         | Helen Douglas            |                        | 221.81                |  |  |  |  |
| 17.12.2024                                                                                                    | VENDBI            | LL60              |                    |                  | VEN233         | Aleksandar Srbinovski    |                        | 1,887.20              |  |  |  |  |
| 18.12.2024                                                                                                    | VENDBI            | LL65              |                    |                  | VEN233         | Aleksandar Srbinovski    |                        | 1,887.20              |  |  |  |  |

#### The whole invoice

| NetSuite SANDBOX GLOBAL                                                                                                    | Q, D () Help () Feedback '하 EMP6 Axel Chaptal<br>The Global Initiative against Transmational Organi                                                                                                    |
|----------------------------------------------------------------------------------------------------|----------------------------------------------------------------------------------------------------|
| ی 🖈 🛣 Activities Time recharges Billing Customers Vendors Payrol                                                                                                    | and HR Financial Reports Analytics Documents Setup GITOC Payments Fixed Assets SuiteAp                                                                                                    |
| к с из эла а а а а а а а а а а а а а а а а а а                                                                                                     | ► BIII Q ← → Learn about NetSu<br>OMUDRA042024 VEN105 Helen Douglas orex<br>Authorise Return Peder/Show PDF ⊖ Ω Actions                                                                                                    |
| O BAN MORE<br>13 BAN MORE<br>14 BAN MORE<br>14 BAN | ▼ Information           ▼ Information           ▼ VEX.0014.55         Eve - EVE         Out DATE           ▼ VEX.0014.55         Eve - EVE         DOE DATE           ■ VEX.0014.55         Eve - EVE         2.00.4204           ■ VEX.0014.2024         1.00         DATE           ■ VEX.0014         1.00         DATE           ■ VEX.0014         1.00         DATE           ■ VEX.0014         TAX         Research April 5 days           ■ VEX.0014         TAX         Research April 5 days           ■ VEX.0014         TAX         Research April 5 days           ■ VEX.0014         TAX         Approved           ■ VEX.0014         DEC.AVEX.         APPOVED           ■ VEX.0014         DEC.AVEX.         MEDIA #VEX.014           ■ VEX.0014         DEC.AVEX.         MEDIA #VEX.014           ■ VEX.0014         DEC.AVEX.014         MEDIA #VEX.014           ■ VEX.014         DEC.AVEX.014         MEDIA #VEX.014           ■ VEX.014         DEC.AVEX.014         MEDIA #VEX.014 |
| Decorption Anount Currency<br>Research April 5 days X 11.08 59 per diem 2350 TUR                                                                                                    | SUBDIANTS<br>SHOCAutris<br>SHOCAutris<br>Control<br>International States Control<br>Control<br>Control<br>Control<br>Control<br>Europe: Western Eur                                                                                                    |

If you select Communication, then Message then click on View, you can even see the original email

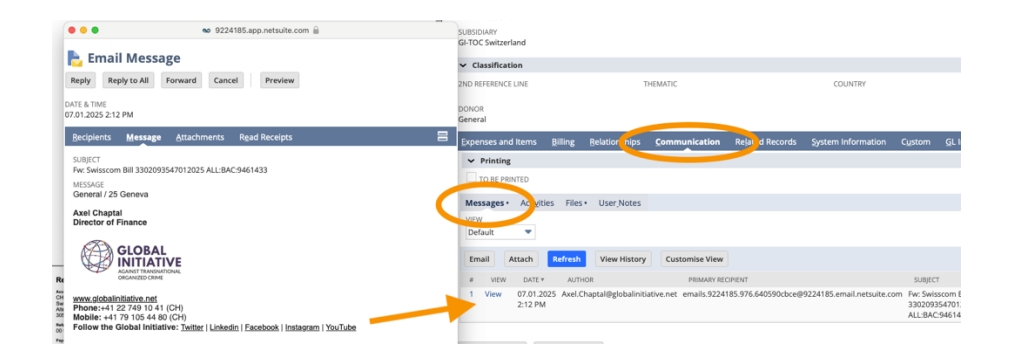

in System information, you can see the whole workflow of this invoice

| 1 O | Expenses and Iten     | ns <u>B</u> illing   | g <u>R</u> elationship       | s <u>C</u> om | munication             | Related Records       | System Information  | Custom              | <u>G</u> L Impac |
|-----|-----------------------|----------------------|------------------------------|---------------|------------------------|-----------------------|---------------------|---------------------|------------------|
|     | System Notes •        | Active W             | orkflows Wor <u>k</u> f      | low Histor    | y•                     |                       |                     |                     |                  |
|     | VIEW                  |                      | FIELD *                      |               |                        |                       |                     |                     |                  |
|     | Default               | •                    | <type tab="" then=""></type> |               |                        | *                     |                     |                     |                  |
|     | Customise View        |                      |                              |               |                        |                       |                     |                     |                  |
|     | DATE *                | SET BY               | CONTEXT                      | TYPE          | FIELD                  |                       | OLD VALUE           | NEW VALUE           |                  |
|     | 08.01.2025 2:23<br>PM | EMP6 Axel<br>Chaptal | UI                           | Unset         | Billing Record<br>Time | d Cannot Be Submittee | d On F              |                     |                  |
|     | 08.01.2025 2:23<br>PM | EMP6 Axel<br>Chaptal | UI                           | Unset         | Simplified In          | voice Article 7.2 7.3 | F                   |                     |                  |
|     | 07.01.2025 4:24<br>PM | EMP6 Axel<br>Chaptal | UI                           | Change        | Impact                 |                       | View                | View                |                  |
|     | 07.01.2025 4:24<br>PM | EMP6 Axel<br>Chaptal | UI                           | Set           | Posting Perio          | d                     |                     | Jan 2025            |                  |
|     | 07.01.2025 4:24<br>PM | EMP6 Axel<br>Chaptal | UI                           | Change        | Document St            | atus                  | Pending<br>Approval | Open                |                  |
|     | 07.01.2025 4:24<br>PM | EMP6 Axel<br>Chaptal | UI                           | Set           | Billing Record<br>Time | d Cannot Be Submittee | d On                | F                   |                  |
|     | 07.01.2025 4:24<br>PM | EMP6 Axel<br>Chaptal | UI                           | Set           | Simplified In          | voice Article 7.2 7.3 |                     | F                   |                  |
|     | 07.01.2025 3:56<br>PM | EMP6 Axel<br>Chaptal | UI                           | Set           | Reference Ne           |                       |                     | 33020935470         | 12025            |
|     | 07.01.2025 3:55<br>PM | EMP6 Axel<br>Chaptal | UI                           | Set           | Next Approv            | 21                    |                     | EMP6 Axel Ch        | aptal            |
|     | 07.01.2025 3:55<br>PM | EMP6 Axel<br>Chaptal | UI                           | Set           | Vendor                 |                       |                     | VEN1072 Swis<br>Ltd | scom ( Swit      |
|     | 07.01.2025 3:55       | EMP6 Axel            | UI                           | Set           | Amount                 |                       |                     | 211.00              |                  |

Later, you will receive a report showing the procurement details and the budgeted time for staff, including time allocated by colleagues but not yet transferred providing you an even better view on your project.

If you see actual costs on the Unmatched line, it means the activity code wasn't added to the invoice when finance recorded it in the system. Please send a polite email, and we will correct it.

| Schedule   | Resources                   | Einancial     | Project Indica     | ors P&L                 | Budget                | Work Breakdown Structure              | Relationships | ⊆ommu     | nication  | Related Records | Preferences   | System Informatio | on Custom  | Tax Reporting | Procu             |  |
|------------|-----------------------------|---------------|--------------------|-------------------------|-----------------------|---------------------------------------|---------------|-----------|-----------|-----------------|---------------|-------------------|------------|---------------|-------------------|--|
| * Data you | see might not b             | e up to date. | Go to Actions > Re | calculate Fin           | ancial Data to        | refresh them.                         |               |           |           |                 |               |                   |            |               | _                 |  |
| View WB    | IS Edit WBS                 | 3             |                    |                         |                       |                                       |               |           |           |                 |               |                   |            |               |                   |  |
| ID         | NAME                        | -             | TASK               | ACTIVITY CO             | IDE                   |                                       | E             | AC COST   | EAC REVEN | UE EAC PROFIT   | EAC<br>MARGIN | ETC COST E        | TC REVEN   | ACTUAL COST   | ACTUAL<br>A VENUE |  |
|            | Unmatched                   |               |                    |                         |                       |                                       |               | 121.95    |           | 0.00 0.0        | 00            | 0.00              | 0.0        | 121.95        | 0.00              |  |
| @ 1        | Grants receive              | ed.           |                    | INCOME : G              | rants receive         | d                                     |               | 0.00      | 541,59    | 5.84 541,596.8  | 84 100.0%     | 0.00              | 541,596.84 | 0.00          | 0.00              |  |
| ⊙ 2        | Salaries and si<br>recharge | ocial charges |                    | PROGRAMM<br>charges rec | IE EXPENDITI<br>harge | URE : Personnel Cost : Salaries and s | ocial 25      | 58,768.58 | (         | 0.00            |               | 258,768.58        | 0.00       | 0.00          | 0.00              |  |
| @ 3        | Consultant cos              | sts           |                    | PROGRAM                 | IE EXPENDITI          | URE : Consultant costs                | 4             | 19,213.20 |           | 0.00            |               | 49,213.20         | 0.00       | 0.00          | 0.00              |  |

Remember, all invoices must be approved by project leaders before they appear here. Make sure there are no unapproved invoices pending.

While Finance has full control over invoice filing for Geneva, the organization relies on external partners for Vienna, Cape Town, and Bogotá. We cannot speed up the process in these locations, as this is a safety measure to ensure compliance with local regulations.